## Software Einstellungen für Yaesu FT 857

Nachfolgend zeige ich Euch die Digitalfunk - Software, die bei mir im Portabelbetrieb zum Einsatz kommt, mit deren Einstellungen.

Als TRX benutze ich den YAESU FT 857 D. Als Digi - Modem das SignaLink USB, von Tigertronic und der Laptop ist ein Medion Akoya E7416 mit Windows 10.

Nachdem der TRX mit das SignaLink verbunden wurde nun dieses über die USB Schnittstelle mit dem Computer verbinden. Dabei generiert das SignaLink einen Line In und Line out, USB AUDIO CODEC (sieht man im Gerätemanager) für die Software. Nun zu den Einstellungen:

## <u>MixW</u>

Schritt 1: Einstellungen. Wenn sich die Software auf dem Computer befindet, diese dann starten und im unteren Bereich auf das Symbol zu den Einstellungen klicken.

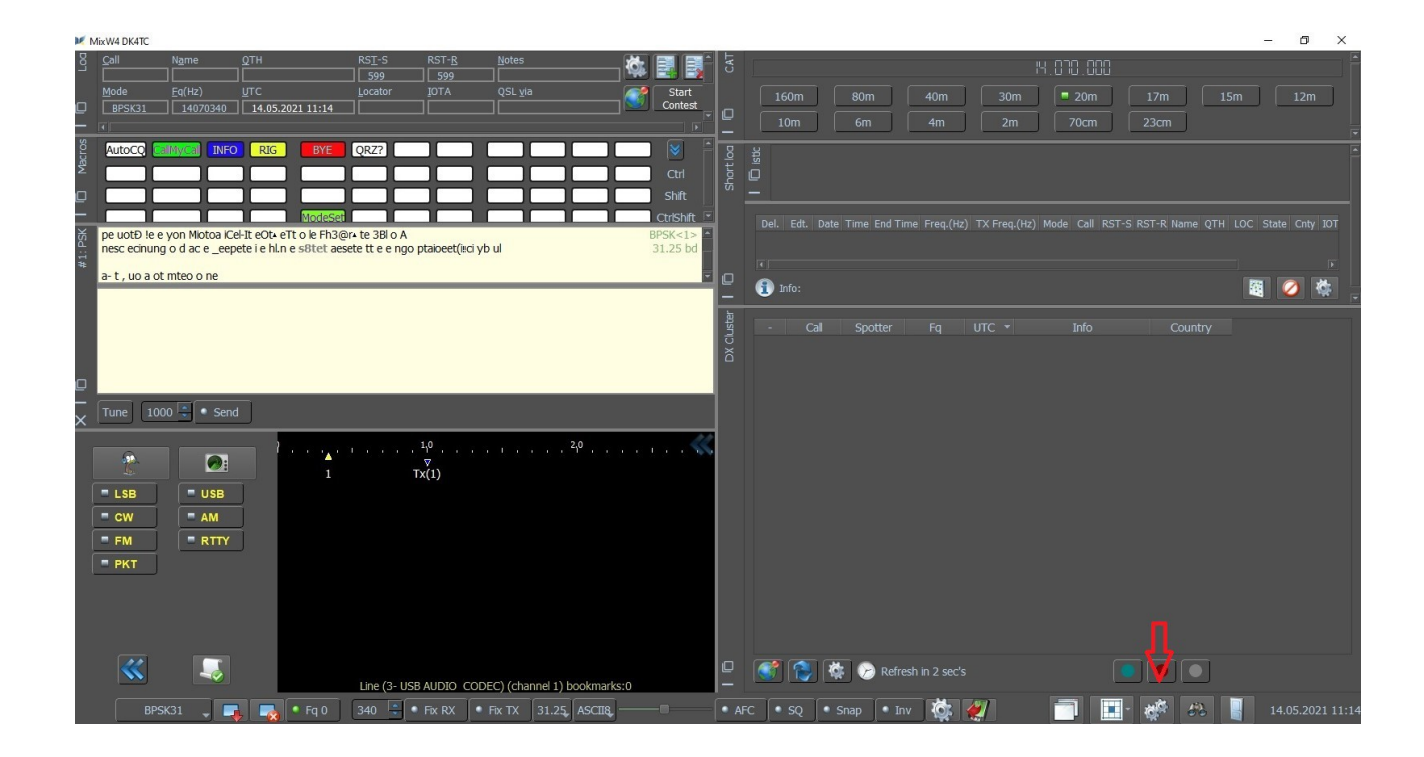

Schritt 2: Personal Data. Wenn das Fenster Config Dialog geöffnet ist, dann Personal data wählen.

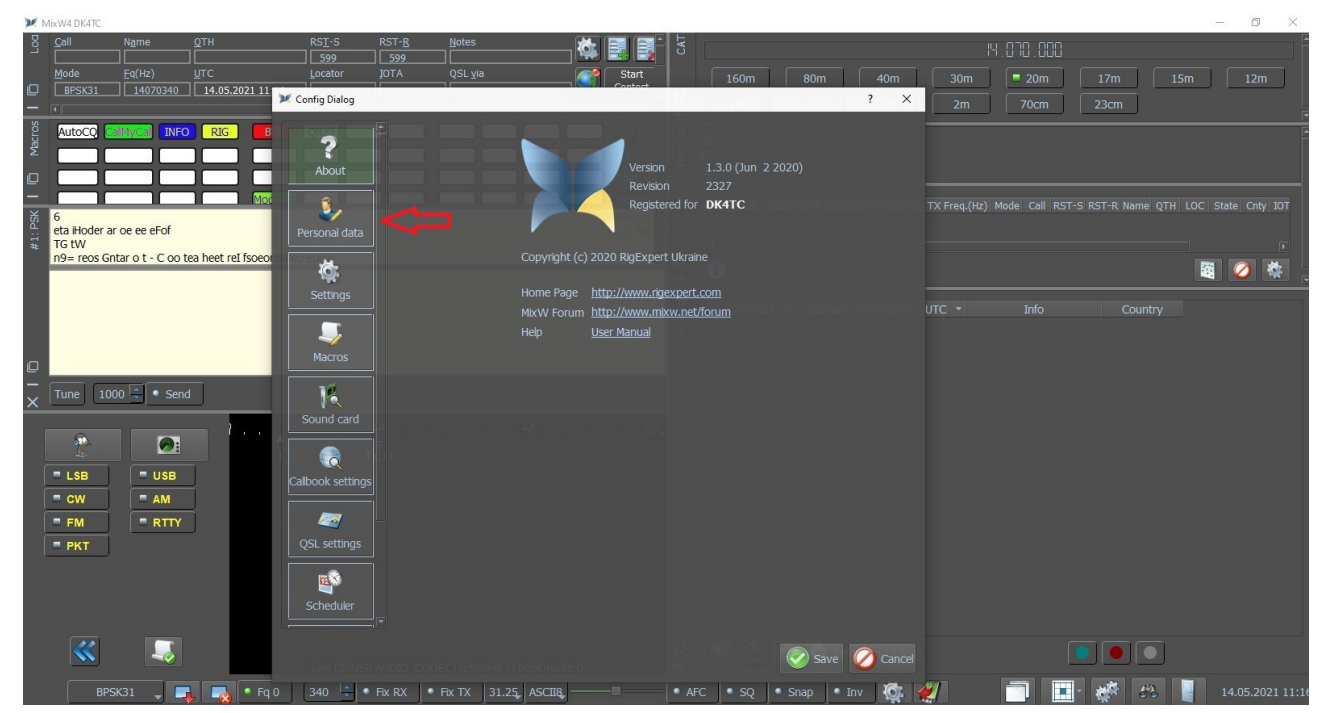

Schritt 3: Setting. Wenn in Personal Data die Eintragungen gemacht wurden, dann auf Setting gehen.

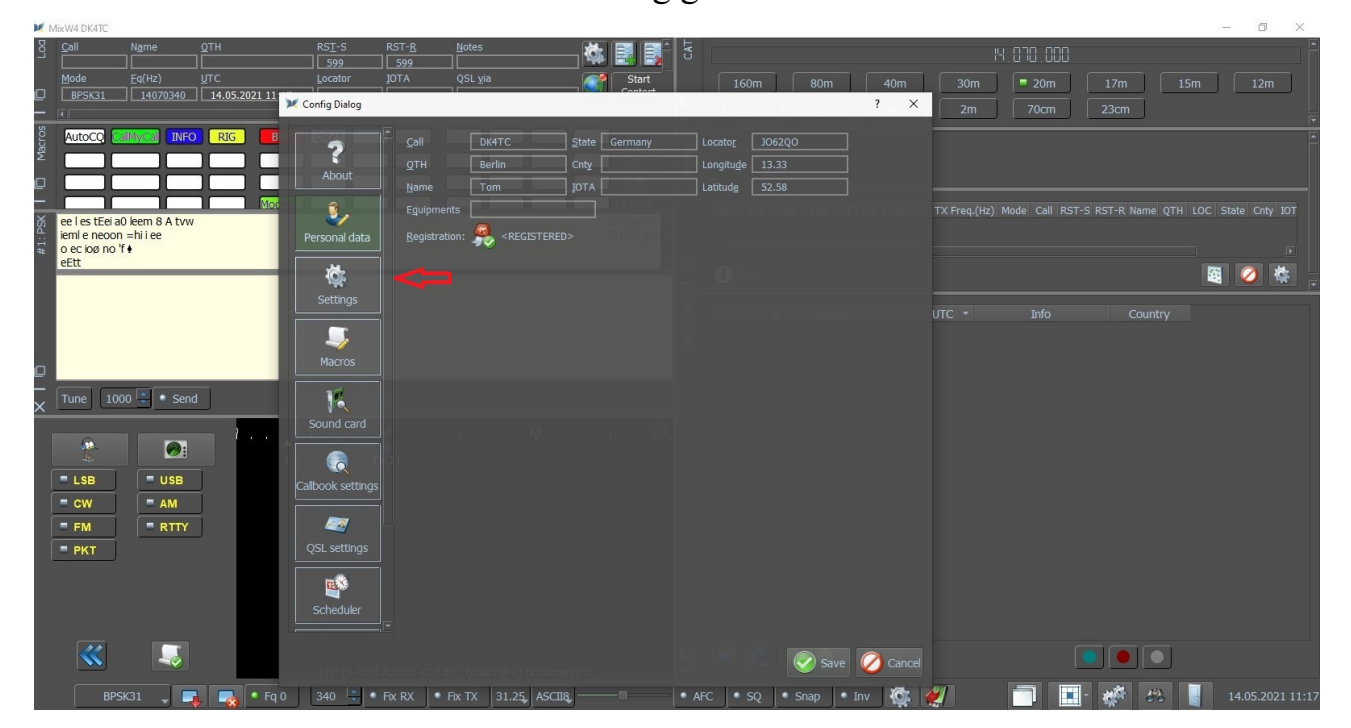

## Schritt 4: Sound card. Wurden die Eintragungen in Setting gemacht, "Sound Card" wählen.

| ×N    | 1ixW4 DK4TC                      |                                     |               |                  |               |                       |                                            |            |           |             |        |             |       |       |     |             | $\times$ |
|-------|----------------------------------|-------------------------------------|---------------|------------------|---------------|-----------------------|--------------------------------------------|------------|-----------|-------------|--------|-------------|-------|-------|-----|-------------|----------|
| Log   |                                  |                                     |               | RS <u>T</u> -S   | RST- <u>R</u> |                       | 🖏 🛃 🛛                                      | CAT        |           |             |        |             |       |       |     |             |          |
|       | Mode                             | Eq(Hz)                              | итс           | Locator          | IOTA          | QSL <u>v</u> ia       | Start                                      |            |           |             |        | 30m         | 🗖 20m |       | 15m |             |          |
|       | BPSK31                           | 14070340                            | 14.05.2021 11 | 💓 Config Dialog  |               | 4.8                   |                                            |            | 10 m      | 50          | ? ×    |             |       |       |     |             |          |
| ros   | AutoCO                           | Mycal INFO                          | RIG B         |                  | Miscal        | gonoral cottings      |                                            |            |           |             |        |             |       |       |     |             |          |
| Mac   |                                  |                                     |               | ?                |               | general secongs       |                                            |            |           |             |        |             |       |       |     |             |          |
| D     |                                  |                                     |               |                  |               | Lise default DCT      |                                            |            |           |             |        |             |       |       |     |             |          |
| _     |                                  |                                     | Mor           | 8 B              | 1             | Clear OSO on new Ca   |                                            |            |           |             |        | X Freq.(Hz) |       |       |     | ate Cnty IO |          |
| L: PS | o E ee oih i ae<br>ne.ee otBuaie | e tee e ot tal E<br>e- o t ieitasen | :t            | Personal data    |               | Clear OSO on freque   | "<br>ncv change                            |            |           |             |        |             |       |       |     |             |          |
| #     | deO emfo<br>oeii                 |                                     |               | يدر ا            |               | Enable system global  |                                            |            |           |             |        |             |       |       |     | ا<br>ا      |          |
|       |                                  |                                     | _             | Q.               | 4             | Enable use AudiqFQ    |                                            |            |           |             |        |             |       |       |     |             |          |
|       |                                  |                                     |               | Settings         | 10            |                       |                                            |            |           |             |        |             |       |       |     |             |          |
|       |                                  |                                     |               | 5                | 50            | blocks 📮 Maximur      |                                            |            |           |             |        |             |       |       |     |             |          |
| С     |                                  |                                     |               |                  |               |                       |                                            |            |           |             |        |             |       |       |     |             |          |
| _     | Tupe 100                         | 0 💌 🔹 Send                          | 1             | 10               | 1             | Show flags of countri |                                            |            |           | IMM 💿 Degre |        |             |       |       |     |             |          |
| ×     |                                  | U U U U U U                         |               | Sound card       |               | service settings      |                                            |            |           |             |        |             |       |       |     |             |          |
| 1     | <b>.</b>                         |                                     | - 1 K. K.     |                  |               | Enable ADIF OSO b     | roadcast receiption                        |            |           |             |        |             |       |       |     |             |          |
|       | <u>6</u>                         |                                     |               |                  |               |                       |                                            | IP address |           |             |        |             |       |       |     |             |          |
|       |                                  |                                     |               | Calbook settings | 2             | 333                   | Server port                                |            |           |             |        |             |       |       |     |             |          |
| ĺ     | = FM                             |                                     |               |                  |               |                       |                                            |            |           |             |        |             |       |       |     |             |          |
| ľ     | PKT                              |                                     |               | QSL settings     |               | fall settings         |                                            |            |           |             |        |             |       |       |     |             |          |
|       |                                  |                                     |               |                  |               |                       | <b>s</b>                                   |            |           |             |        |             |       |       |     |             |          |
|       |                                  |                                     |               |                  |               |                       |                                            |            |           |             |        |             |       |       |     |             |          |
|       |                                  |                                     |               |                  |               |                       |                                            |            |           |             |        |             |       |       |     |             |          |
|       |                                  |                                     |               |                  |               |                       |                                            |            |           |             |        |             |       |       |     |             |          |
|       |                                  |                                     |               |                  |               |                       |                                            |            |           | 🥖 Save 🛛 💟  | Cancel |             |       |       |     |             |          |
|       | BPSH                             | (31 📮 🗔                             | - Fq          | 0 340 😓 🔹        | Fix RX        | Fix TX 31.25, A       | sc118, ——————————————————————————————————— | AFC        | • SQ • Sr | nap 🔍 🔍 Inv | 🔯 ⋞    |             |       | - 🌾 🖧 |     | 14.05.2021  | 11:18    |

Schritt 5: Sound Card wählen und speichern.

| MixW4 DK4TC                                                                                                    |                                                                               |                             | - 0 ×                                            |
|----------------------------------------------------------------------------------------------------|-------------------------------------------------------------------------------|-----------------------------|--------------------------------------------------|
| S     Call     Name     QTH     RSI-5       599     599     599     599     599     599     599     599     599     599     599     599     599     599     599     599     599     599     599     599     599     599     599     500     500     500     500     500     500     500     500     500     500     500     500     500     500     500     500     500     500     500     500     500     500     500     500     500     500     500     500     500     500     500     500     500     500     500     500     500     500     500     500     500     500     500     500     500     500     500     500     500     500     500     500     500     500     500     500     500     500     500     500     500     500     500     500     500     500     500     500 <td>RST-B. Notes</td> <td>B H.</td> <td></td> | RST-B. Notes                                                                  | B H.                        |                                                  |
| Mode     Eq(Hz)     UTC     Locator       □     BP5K31     14070340     14.05.2021 11     1                                                                                                    | IOTA QSL yia Start Contest                                                    | 160m 80m 40m 30m            | 20m 17m 15m 12m                                  |
|                                                                                                    | 71                                                                            | r A 2m                      | 70cm 23cm                                        |
|                                                                                                    | Input devices                                                                 |                             |                                                  |
| D About                                                                                                    | Name Sample rate<br>Microsoft Sound Mapper - Input 12000                      |                             |                                                  |
|                                                                                                    | ✓Line (3- USB AUDIO CODEC) 12000<br>■ Mikrofon (Realtek High Definiti 12000   |                             | ode Call RST-S RST-R Name QTH LOC State Cnty IOT |
| ot oJ Personal data                                                                                                    |                                                                               |                             |                                                  |
| eei #tle B t m og do te 3+aa n9s                                                                                                    |                                                                               |                             |                                                  |
| Settings                                                                                                    |                                                                               |                             |                                                  |
|                                                                                                    |                                                                               |                             | Info Country                                     |
| Macros                                                                                                    | Name Sample rate                                                              |                             |                                                  |
| Tune 1000 Send                                                                                                    | Lautsprecher (3- USB AUDIO COD 12000<br>Lautsprecher (Realtek High Defi 12000 |                             |                                                  |
| X The Loop School Sound Card                                                                                                    |                                                                               |                             |                                                  |
|                                                                                                    |                                                                               |                             |                                                  |
| LSB USB Callbook settings                                                                                                    |                                                                               |                             |                                                  |
| CW AM                                                                                                    |                                                                               |                             |                                                  |
| FM RTTY OSI settings                                                                                                    |                                                                               |                             |                                                  |
|                                                                                                    |                                                                               |                             |                                                  |
| Schodular                                                                                                    |                                                                               |                             |                                                  |
|                                                                                                    |                                                                               |                             |                                                  |
|                                                                                                    |                                                                               | Save 🖉 Cancel               |                                                  |
| BPSK31 🚽 📑 📢 🖣 Fq 0 340 👙 • F                                                                                                    | ix RX Fix TX 31.25 ASCII8                                                     | • AFC • SQ • Snap • Inv 🔯 🐖 | 📑 🔝 🛷 🕫 14.05.2021 11:19                         |

Schritt 6: Cat Setting. Im Startfenster, im linken unteren Bereich auf das Symbol mit dem Radio? gehen und aktivieren.

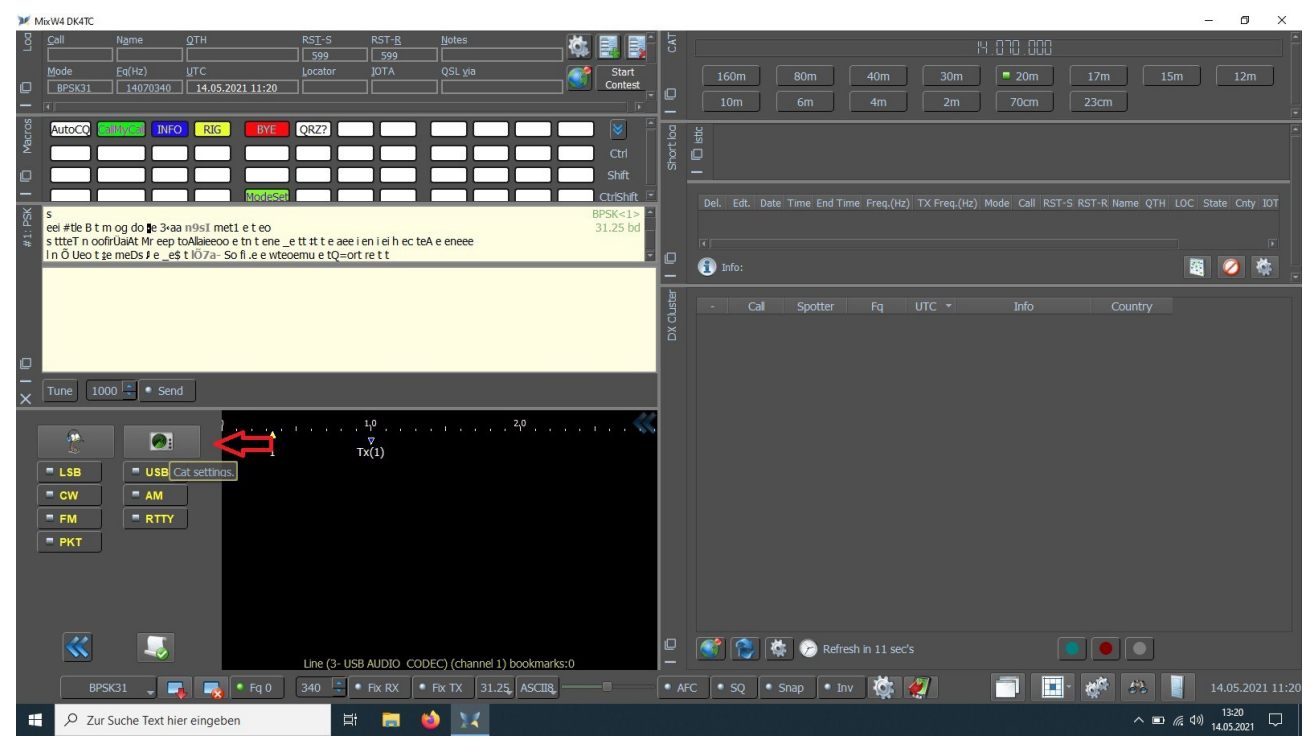

Schritt 7: Setting. Nachdem das Fenster MixW CAT List geöffnet ist, auf Settings (Settings of the CAT) gehen.

Ø

MixW4 DK4TC

| 8           | <u>C</u> all                             | N <u>a</u> me                       |                  | RS <u>T</u> -S | RST- <u>R</u>      | Notes                          | <b>č</b>                       |                  | CAT       |                  |           |                                      |                                                                 | 14.070.00                                  | 0           |             |          | Ê      |
|-------------|------------------------------------------|-------------------------------------|------------------|----------------|--------------------|--------------------------------|--------------------------------|------------------|-----------|------------------|-----------|--------------------------------------|-----------------------------------------------------------------|--------------------------------------------|-------------|-------------|----------|--------|
| 0           | Mode<br>BPSK31                           | Eq(Hz)                              | UTC              | Locator        |                    | QSL <u>v</u> ia                |                                | Start<br>Contest |           | 160m<br>10m      | 80m<br>6m | 40m<br>4m                            | 30m                                                             | 20m                                        | 17m         | 15m         | 12m      |        |
| D Macros    | AutoCQ                                   |                                     |                  | QRZ?           |                    |                                |                                | Ctrl             | Short loa |                  |           |                                      |                                                                 |                                            |             |             |          |        |
| I XS        | teeoeBnÇ (                               | eZeet 'to typo                      | ModeSe<br>a d ee |                |                    |                                | 💓 MixW CAT list                |                  |           |                  |           |                                      |                                                                 | ?                                          | X RST-R     | Name QTH LO |          |        |
| #1: P       | <t eno∳+do<br="">,ktoobe<br/>/oeetho</t> | oue òat t ee oi n<br>reo ree<br>leE | ne a itVeeu      |                |                    | -                              |                                |                  |           |                  | FT-84     | FulNa<br>0;FT-1200(E<br>P:FT-990:FT- | CatYaesu.dl<br>me=Transive<br>X);FT-1000r<br>PTT<br>450:FT-890: | r Yaesu<br>np;FT-991;FT-1<br>FT-747GX*FT-8 | 000<br>17:F |             | 8        | •<br>• |
|             |                                          |                                     |                  |                |                    |                                |                                |                  |           |                  | )1D;F     | T-5000;FT-8                          | 47;FT-1000;I<br>Version: 1.00                                   | -T-900;FT-600;I<br>)                       | -T-1        |             |          |        |
| ш<br>—<br>Х |                                          | 000 📮 🔹 Sen                         | id )             | Tana ata       | , 1 <sub>1</sub> 0 | - 1 - 1 - 1                    |                                |                  |           |                  |           | Best <sup>-</sup><br>Inf             | <b>Frans</b><br>terfac                                          | ceiver<br>es                               |             |             |          |        |
|             | LSB<br>CW                                | USB                                 |                  |                | ⊽<br>Tx(1)         |                                |                                |                  |           |                  |           | From<br>Uki                          | Rig E<br>aine l                                                 | xpert<br>_td.                              |             |             |          |        |
|             | = PKT                                    |                                     |                  |                |                    |                                | New 📑                          | Edit             | Delete    | 🥳 Setting<br>Set | gs        | CAT                                  | Ad                                                              | ccept 💋 Cl                                 |             |             |          |        |
|             |                                          |                                     |                  |                |                    |                                |                                |                  | 0 7       | 2 🔊 🕯            | 😽 🙆 pa    | frach in 1E ca                       |                                                                 |                                            |             |             |          |        |
|             | BF                                       | SK31 🖵 🔳                            | 📕 💽 🖣 Fq 0       | Line (3- US    | B AUDIO COL        | DEC) (channel 1<br>Fix TX 31.2 | ) bookmarks:0<br>5. ASCII8. —— | (                | • AFC     | • sq 💽           | Snap      | Inv 🔯                                | <u>ها</u>                                                       |                                            |             |             | 14.05.20 |        |

Schritt 8: Nun wählt man aus der Liste den Yaesu FT 857 aus. Die Einstellungen, brauchte ich nicht zu verändern. Dann auf OK und das Programm ist startklar für den Betrieb.

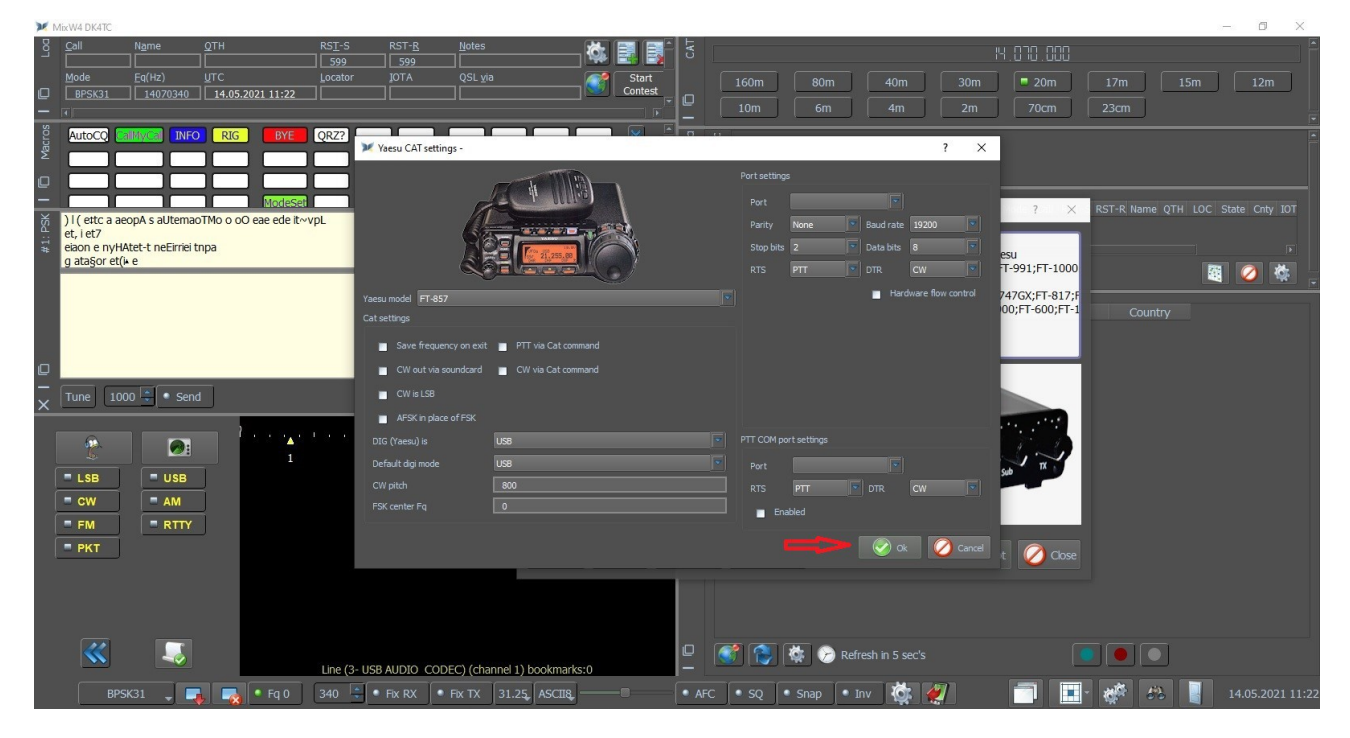

Das waren nun die Einstellungen, die ICH benutze und bei MIR auch funktionieren.